## **GMAIL & GOOGLE APPS STUDENT LOGON**

- Use the same username and password to logon to a computer, gmail, google apps, Moodle and to print.
- Your username is surnamefirstintial01 (02, 03 etc) e.g jonesb01 or browng03.
- Always remember to sign out of your account and NEVER share your password.

At school, go to the school intranet by typing 10.48.48.51 in the browser address bar or click on the home icon,

|                        |                             | then click on the Student Gmail/Google Apps link. |                         |                         |             |                |      |            |            |       |                 |              |
|------------------------|-----------------------------|---------------------------------------------------|-------------------------|-------------------------|-------------|----------------|------|------------|------------|-------|-----------------|--------------|
|                        | ranet                       | ×                                                 |                         |                         |             |                |      |            |            |       |                 |              |
|                        | 0.48.48.51                  |                                                   |                         |                         |             |                |      |            |            |       |                 |              |
| je Mail 👩 W            | eb Help Desk                | 🔢 SINA 🎁                                          | ) Moodle                | Intranet                | 📑 sjons     | 🕒 Gmail        | BRBS | CEO Portal | 🇯 Apple    | 💰 CEO | Skoolbag        | » 🗀 o        |
| St Jos<br>"Act justly, | eph's Ca<br>, love tenderly | atholic H<br>and walk hum                         | High So<br>ably with yo | chool<br>our God" – Mie | cah 6:8     | 57 105<br>57 1 |      |            |            |       |                 |              |
| help                   |                             |                                                   |                         |                         | ALGION      | PARK           |      | In         | trar       | net   |                 |              |
| Home                   |                             | Library Cat                                       | alogue                  | Studen                  | t Gmail / G | oogle Apps     |      | Moodle     | Exchange M | lail  | Staff Gmail & D | OW Resources |
| Bell Times             |                             |                                                   |                         |                         |             |                |      |            |            |       |                 |              |

or, at home, go to the school website at <a href="http://www.sjchsdow.catholic.edu.au">www.sjchsdow.catholic.edu.au</a> and click on Student Links,

| www.sjchsdow.catholic.edu.au |                                                                                           |                                                                                                    |                                                                                                    |
|------------------------------|-------------------------------------------------------------------------------------------|----------------------------------------------------------------------------------------------------|----------------------------------------------------------------------------------------------------|
| leb Help Desk 🔣 SINA 🏼 👘 Moo | odle 📑 Intranet 📑 SJCHS                                                                   | 🕒 Gmail 🕒 RB 🚺 CEO Po                                                                                                    | ortal 🧉 Apple 💰 CEO 📑 Skoolbag 👯 ABC                                                                                                    |
|                              | SCIOSCHUS                                                                                 |                                                                                                    |                                                                                                    |
| 16 Macquarie St,             | Albion Park NSW 2527 • Ph: (02                                                            | 2) 4230 8500 • Fax: (02) 4256                                                                                                    | 5793 • Email: info@sjchsdow.catholic.edu.au                                                                                                    |
|                              |                                                                                           |                                                                                                    |                                                                                                    |
|                              |                                                                                           |                                                                                                    |                                                                                                    |
|                              | "Act justly, love tenderly                                                                | y and walk humply with you                                                                                                    | ur God" – Micah 6:8                                                                                                    |
|                              |                                                                                           |                                                                                                    |                                                                                                    |
|                              |                                                                                           |                                                                                                    |                                                                                                    |
| St Joseph's number has ch    | anged - the new phone number is                                                           | ; (02) 4230 8500. Please go to t                                                                                                    | he Contact Us link to view the full list of new numb                                                                                                    |
| St Joseph's number has ch    | anged - the new phone number is                                                           | ; (02) 4230 8500. Please go to t                                                                                                    | he Contact Us link to view the full list of new numb                                                                                                    |
| St Joseph's number has ch    | anged - the new phone number is                                                           | ; (02) 4230 8500. <mark>H</mark> lease go to t                                                                                        | he Contact Us link to view the full list of new numb                                                                                                    |
| St Joseph's number has ch    | anged - the new phone number is<br>Our School                                             | s (02) 4230 8500. I lease go to t<br>News and Events                                                                                  | he Contact Us link to view the full list of new numb                                                                                                    |
| St Joseph's number has ch    | anged - the new phone number is<br>Our School<br>Curriculum                               | s (02) 4230 8500. <sup>2</sup> lease go to t<br>News and Events<br>P & F                                                              | he Contact Us link to view the full list of new numb                                                                                                    |
| St Joseph's number has ch    | anged - the new phone number is<br>Our School<br>Curriculum<br>Year Groups                | (02) 4230 8500. Please go to t<br>News and Events<br>P & F<br>Uniforms gop                                                            | he Contact Us link to view the full list of new numb                                                                                                    |
| St Joseph's number has ch    | our School<br>Curriculum<br>Year Groups<br>Policies                                       | s (02) 4230 8500. <sup>2</sup> lease go to t<br>News and Events<br>P & F<br>Uniform Jop<br>Student Links                              | he Contact Us link to view the full list of new numb<br>Skoolbag<br>Communication Centre<br>Alerts Events News Newsletters More                               |
| St Joseph's number has ch    | Our School<br>Curriculum<br>Year Groups<br>Policies<br>Technology                         | s (02) 4230 8500. Elease go to t<br>News and Events<br>P & F<br>Uniform thop<br>Student Links<br>Staff Links                          | he Contact Us link to view the full list of new numb<br>Skoolbag<br>Communication Centre<br>Alerts Events News Newsletters More<br>NEW PHONE CONTACT NUMBERS  |
| St Joseph's number has ch    | our School<br>Curriculum<br>Year Groups<br>Policies<br>Technology<br>Newsletters          | s (02) 4230 8500. Please go to t<br>News and Events<br>P & F<br>Uniform Liop<br>Student Links<br>Staff Links<br>Enrolments            | he Contact Us link to view the full list of new numb<br>Skoolbag<br>Communication Centre<br>Alerts Events News Newsletters More<br>NEW PHONE CONTACT NUMBERS  |
| St Joseph's number has ch    | Our School<br>Curriculum<br>Year Groups<br>Policies<br>Technology<br>Newsletters<br>Sport | s (02) 4230 8500. Please go to t<br>News an: Events<br>P & F<br>Uniform Joop<br>Student Links<br>Staff Links<br>Enrolments<br>Gallery | he Contact Us link to view the full list of new number<br>Skoolbag<br>Communication Centre<br>Alerts Events News Newsletters Mor<br>NEW PHONE CONTACT NUMBERS |

|                                    | STUDENT LINKS             |                                                  |                                              |  |  |  |
|------------------------------------|---------------------------|--------------------------------------------------|----------------------------------------------|--|--|--|
|                                    | Assessment Manuals        |                                                  |                                              |  |  |  |
|                                    | Year 7                    | • Year 9                                         | * Year 11                                    |  |  |  |
|                                    | Year 8                    | Year 10                                          | Year 12                                      |  |  |  |
|                                    |                           |                                                  |                                              |  |  |  |
|                                    | Exam Timetables           |                                                  |                                              |  |  |  |
|                                    | Year 11 Half Yearly 2013  | Year 12 Half Yearly 2013                         |                                              |  |  |  |
|                                    |                           |                                                  |                                              |  |  |  |
|                                    | General                   | Student Welfare                                  | Careers                                      |  |  |  |
| then click the Student Gmail link. | Student Gmail             | Cybersmart                                       | MyFuture                                     |  |  |  |
|                                    | Moodle                    | Kids Helpline                                    | Job Guide                                    |  |  |  |
|                                    | Email your teacher        | Headroom                                         | TAFE NSW                                     |  |  |  |
|                                    | ELES Study Skills         | <ul> <li>Catholic Care Wollongong</li> </ul>     | University Admission Centre                  |  |  |  |
|                                    | Learning Resource Centre  | Beyond Blue                                      | <ul> <li>University of Wollongong</li> </ul> |  |  |  |
|                                    | Catholic Education Office | <ul> <li>Student Anti-Bullying Policy</li> </ul> | Resume Template (doc)                        |  |  |  |
|                                    | Board of Studies          | <ul> <li>Anti-Bullying Video</li> </ul>          |                                              |  |  |  |

Type in your username and password.

In the diocese drop down menu, choose Wollongong.

Click Login.

| D                        | To contin | nue, please log in  |
|--------------------------|-----------|---------------------|
|                          | user id   | jonesb01            |
|                          | password  | •••••               |
|                          | diocese   | Wollongong 🗘        |
| Provided through CEnet 遵 |           | Login               |
|                          |           | Forgotten Password? |

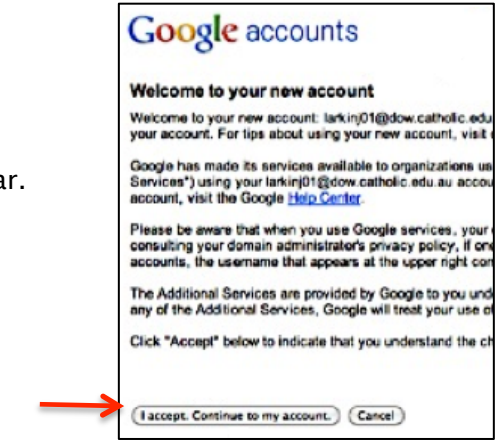

The first time you logon to your gmail account, a welcome screen will appear. Click the 'I accept continue to my account' button.

When you have logged on, choose the app you want, eg. Mail, Drive (to create/share files with online access).

.

| +Brittany          | Search  | Images | Mail | Drive | Calendar | Sites | Groups | Contacts | More - |
|--------------------|---------|--------|------|-------|----------|-------|--------|----------|--------|
|                    |         | د      |      |       |          |       |        |          |        |
| CEn                | et 🌙    | 1      |      |       |          |       |        |          |        |
| catholic education | network |        |      |       |          |       |        |          |        |

To sign out, click on the drop down arrow on the far right and then click the sign out button,

| +Brittany Search Imag           | pes Mail Drive Calendar Sites Groups Contacts More -                                                                |                                              |      |
|---------------------------------|----------------------------------------------------------------------------------------------------|----------------------------------------------|------|
| CEnet &                         | Jonesb01@dowstu.catholic.                                                                                           | .edu.au 0 + Share                            |      |
| Mail -                          | •         C         More •         This account is managed Learn more                                               | by dow.catholic.edu.au.                      |      |
| COMPOSE                         | No new emails!                                                                                                    | Brittany Jones<br>onesb01@dowstu.catholic.ed | ı.au |
| Inbox 💌<br>Starred<br>Important | 0% full<br>Using 0 GB of your 25 GB E2013 Google - <u>Terms of Service</u> - <u>Privacy Policy</u> - <u>Program</u> | View profile                                 |      |
| Sent Mail<br>Drafts             | Powered by GOOgle Add account                                                                                       | Sign                                         | out  |

then tick logout all browser sessions and logout.

| User Logout                    |  |
|--------------------------------|--|
| ☑ Logout all browser sessions? |  |
| Logout                         |  |